|          |   |   | - |    |   | e. |    |   |    |   |   |
|----------|---|---|---|----|---|----|----|---|----|---|---|
| •        |   |   | - |    | • | ÷  |    | • |    |   | = |
| <u>.</u> |   | × | - |    | × | s. | x  |   | 5  |   |   |
| ÷.       | - | - | - | ÷. |   | i. | ×. |   | ÷. |   | - |
|          | - |   | - | ×  | • | ÷  |    | - |    |   |   |
| ×.       |   | × |   | ×  | × | c  | х  | × | ×. | 2 |   |
| •        |   | - | - |    |   | ł. |    |   |    |   | - |
|          | - | - | - |    |   | ł  |    |   |    |   | = |
|          |   |   |   |    |   |    |    |   | 1  |   |   |

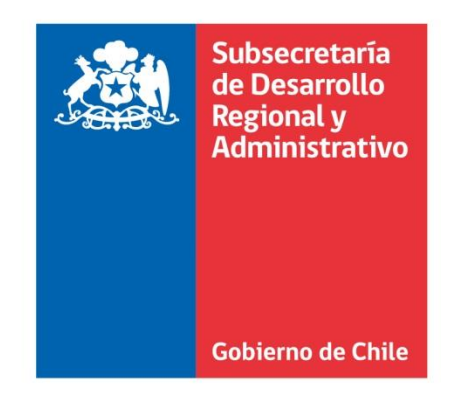

|    | = |   |   |   |   | - | 1  |    |   |    |   |   |
|----|---|---|---|---|---|---|----|----|---|----|---|---|
|    |   |   |   |   |   |   |    |    |   | •  |   |   |
|    |   |   | - |   |   |   | ÷  |    |   |    |   |   |
|    | 2 |   |   |   |   |   | 2  | 8  |   | а. | 2 |   |
|    |   | - | - |   |   |   | r. |    | - |    |   |   |
|    |   | - | - | - |   |   | ł. |    |   |    |   |   |
|    |   |   |   |   | ÷ |   | 5  |    |   |    | 8 |   |
| ÷. | 1 |   |   | - | 1 | 1 | ÷. | ×. |   | ×. |   |   |
|    |   | - | - | - |   | - | ÷  | -  |   |    |   | = |
|    |   |   |   |   |   |   |    |    |   |    |   |   |

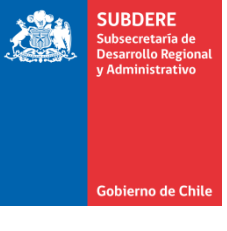

# **Informes de Cierre Ejecución PROPIR**

Plataforma Chileindica

## Introducción

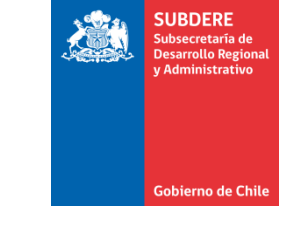

- La plataforma Chileindica, durante la ejecución del año presupuestario, posee fechas de cierre para cada mes, después de la cual ya no se puede ingresar el monto pagado mensual en la grilla de montos y fuentes de las iniciativas de inversión.
- Las fechas de cierre están definidas por año. Para el año 2019, el calendario de fechas es:

| Mes a reportar | Fecha de cierre       |
|----------------|-----------------------|
| Enero          | Viernes 15 marzo      |
| Febrero        | Viernes 15 marzo      |
| Marzo          | Miércoles 24 abril    |
| Abril          | Lunes 27 mayo         |
| Мауо           | Martes 18 junio       |
| Junio          | Viernes 19 julio      |
| Julio          | Lunes 19 agosto       |
| Agosto         | Viernes 27 septiembre |
| Septiembre     | Viernes 25 octubre    |
| Octubre        | Viernes 15 noviembre  |
| Noviembre      | Lunes 16 diciembre    |
| Diciembre      | Viernes 24 enero      |
|                |                       |

Fuente: http://www.chileindica.cl/instructivos/Fechas\_cierre\_PROPIR\_2019.pdf

## Introducción

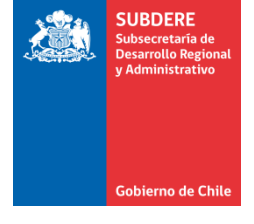

- Sin embargo, existen instancias en las cuales se informa o altera un monto pagado mensual después de la fecha de cierre, por ejemplo:
  - Correcciones de montos por errores de tipeo.
  - Cargas masivas.
  - Postergaciones de plazo por situaciones de emergencia regional o nacional.
- Todas estas modificaciones son solicitadas al correo de Soporte de Chileindica (<u>soporte@chileindica.cl</u>) y autorizadas por el Gobierno Regional respectivo.

## Introducción

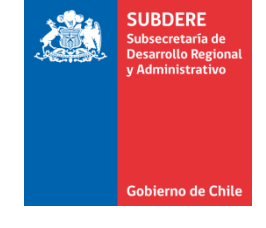

- Esto produce el problema de que los informes obtenidos a la fecha de cierre de un mes contienen información que puede variar (debido a las excepciones antes mencionadas), lo cual hace que estos reportes no contengan información fidedigna de ejecución.
- A partir de este problema se implementan los informes de cierre de Ejecución PROPIR en la plataforma Chileindica.

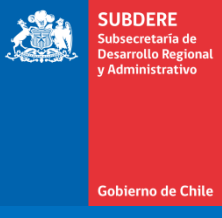

## **Proceso de Informes de Cierre**

## Proceso de Informes de Cierre

- SUBDERE Subsecretaría de Desarrollo Regional y Administrativo
- Para implementar los informes de cierre, se crea una base de datos histórica que respalda mensualmente todas las iniciativas de Ejecución PROPIR a la fecha de cierre, del año presupuestario de referencia.
- Los informes de cierre obtienen la información a partir de esta base de datos histórica.
- La información en la base histórica no se modifica luego de la carga de un mes de cierre, lo cual asegura que los informes no se alteran en el tiempo.

## Proceso de Informes de Cierre

- SUBDERE Subsecretaria de Desarrollo Regional y Administrativo
- Por ejemplo, para los meses de Julio, Agosto y Septiembre de 2019:

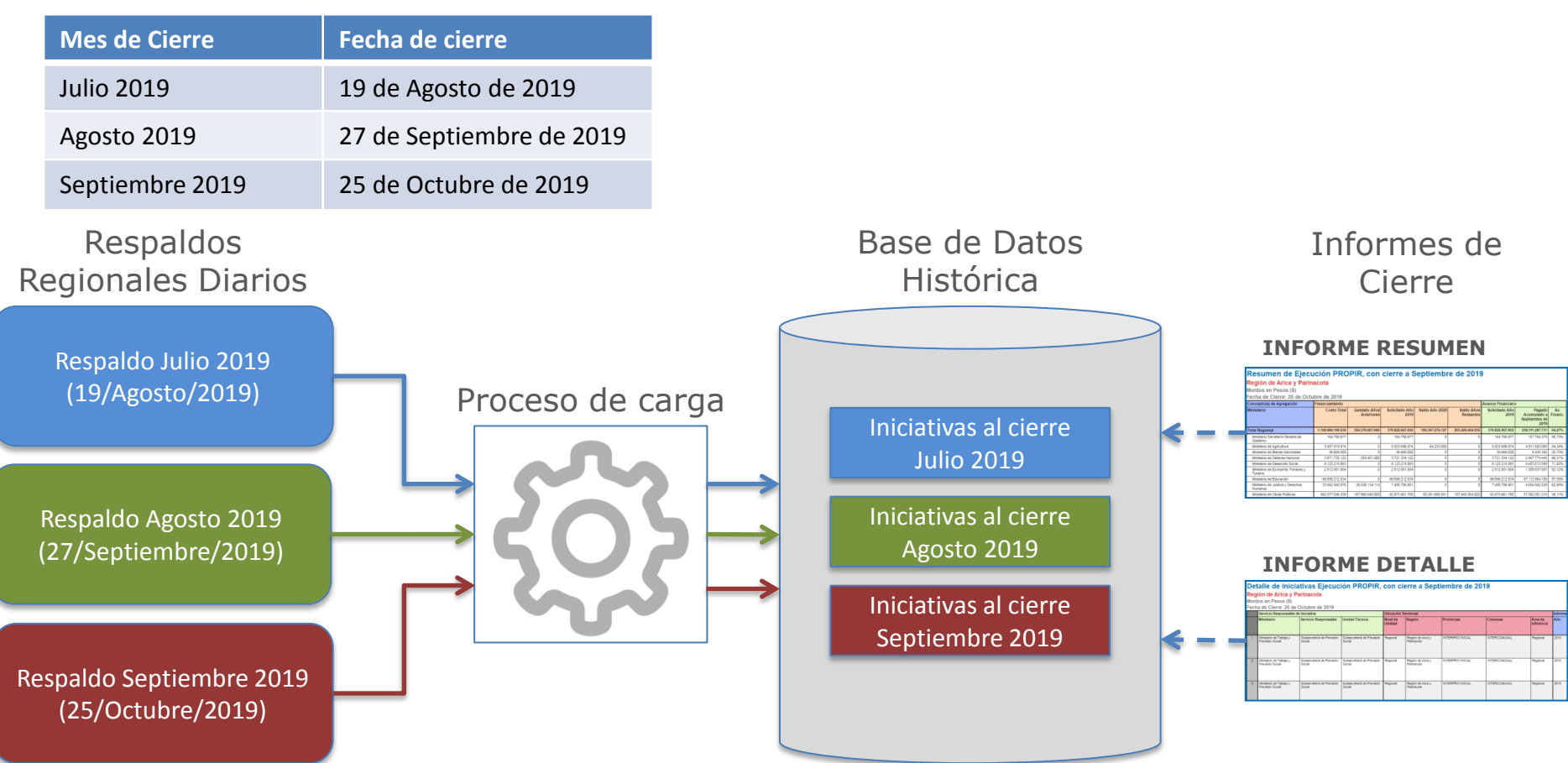

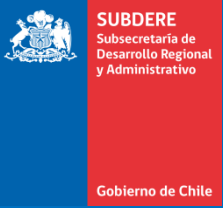

## **Tipos de Informes de Cierre**

## Tipos de Informes de Cierre

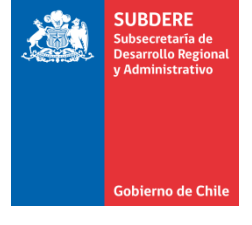

- Se definen 2 tipos de informes de cierre:
  - Informe Resumen: Resumen de la ejecución PROPIR regional al mes de cierre definido. Muestra los montos sumados de acuerdo a uno o varios campos de agregación (Ministerio, Servicio, Sector de Inversión, etc.)
  - Informe Detalle: Detalle de todas las iniciativas de la ejecución PROPIR regional al mes de cierre definido. Para cada iniciativa, muestra:
    - Servicio Responsable
    - Ubicación Territorial
    - Información general de las iniciativas
    - Financiamiento
    - Montos pagados mensuales

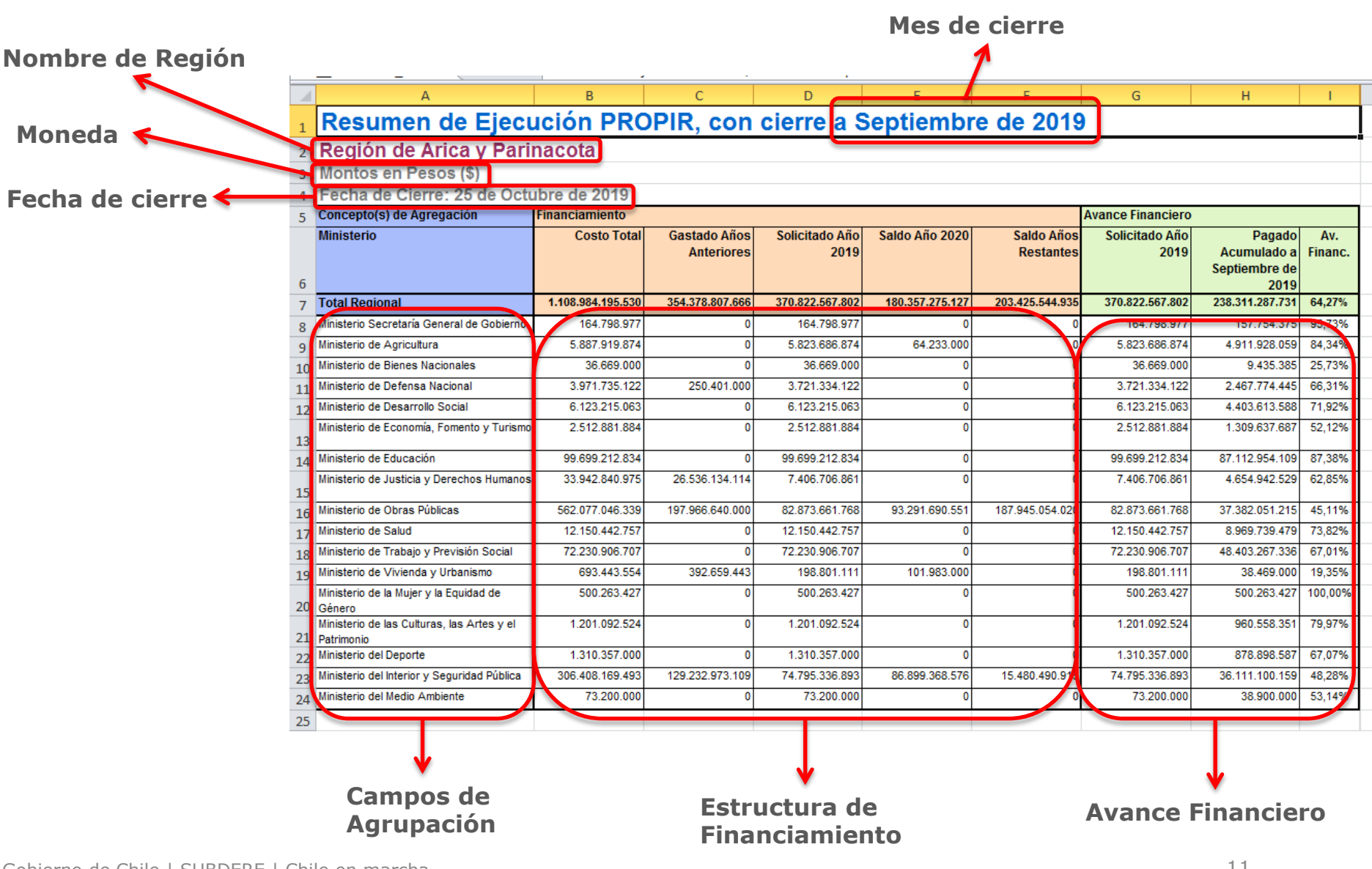

SUBDERE Subsectetaria de Desarrollo Regional y Administrativo

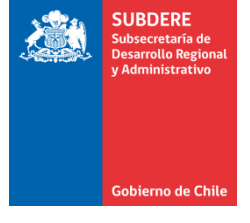

- Los conceptos de cada informe resumen son los siguientes:
  - Mes de cierre: Año y mes de cierre del informe.
  - Nombre de Región
  - Moneda: Pesos (\$) o Miles de Pesos (M\$)
  - Fecha de cierre: Día, mes y año de cierre.
  - Campos de Agrupación: Conceptos con los que se hacen la sumatoria de montos. Éstos pueden ser:
    - Ministerio
    - Ministerio Servicio Responsable
    - Ubicación Territorial
    - Sector
    - Sector Subsector
    - Fuente de Financiamiento
    - Clasificador Presupuestario

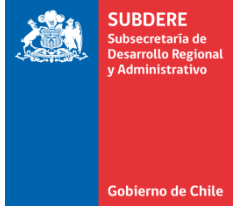

- Estructura de Financiamiento: Estructura de costos de las iniciativas. Contiene las siguientes columnas:
  - Costo Total
  - Gastado Años Anteriores
  - Solicitado Año (año correspondiente al mes de cierre)
  - Saldo Año Siguiente (año siguiente al año del mes de cierre)
  - Saldo Años Restantes

El Costo Total corresponde a la suma de los otros conceptos. Por ejemplo, para una iniciativa con ejecución desde el 2016 al 2023, con una fecha de cierre en el año 2019, la estructura sería:

| 2016                                                                         | 2017 | 2018 | 2019 | 2020 | 2021 | 2022 | 2023 |  |  |  |  |
|------------------------------------------------------------------------------|------|------|------|------|------|------|------|--|--|--|--|
| Costo Total                                                                  |      |      |      |      |      |      |      |  |  |  |  |
| Gastado Años Anteriores Solicitado Año<br>Año Siguiente Saldo Años Restantes |      |      |      |      |      |      |      |  |  |  |  |

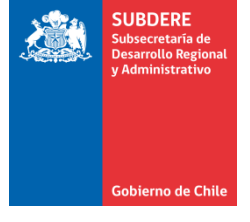

- Avance Financiero: Indica el avance financiero anual de las iniciativas. Contiene las siguientes columnas:
  - Solicitado Año: Monto solicitado del año correspondiente al mes de cierre.
  - Pagado Acumulado al mes de cierre: sumatoria de montos pagados mensuales desde enero al mes de cierre.
  - Av. Financ.: Porcentaje de avance financiero anual. Se calcula como la razón entre el Pagado Acumulado y el Solicitado Año.

SUBDERE Subsecretaria de Desarrollo Regional y Administrativo Gobierno de Chile

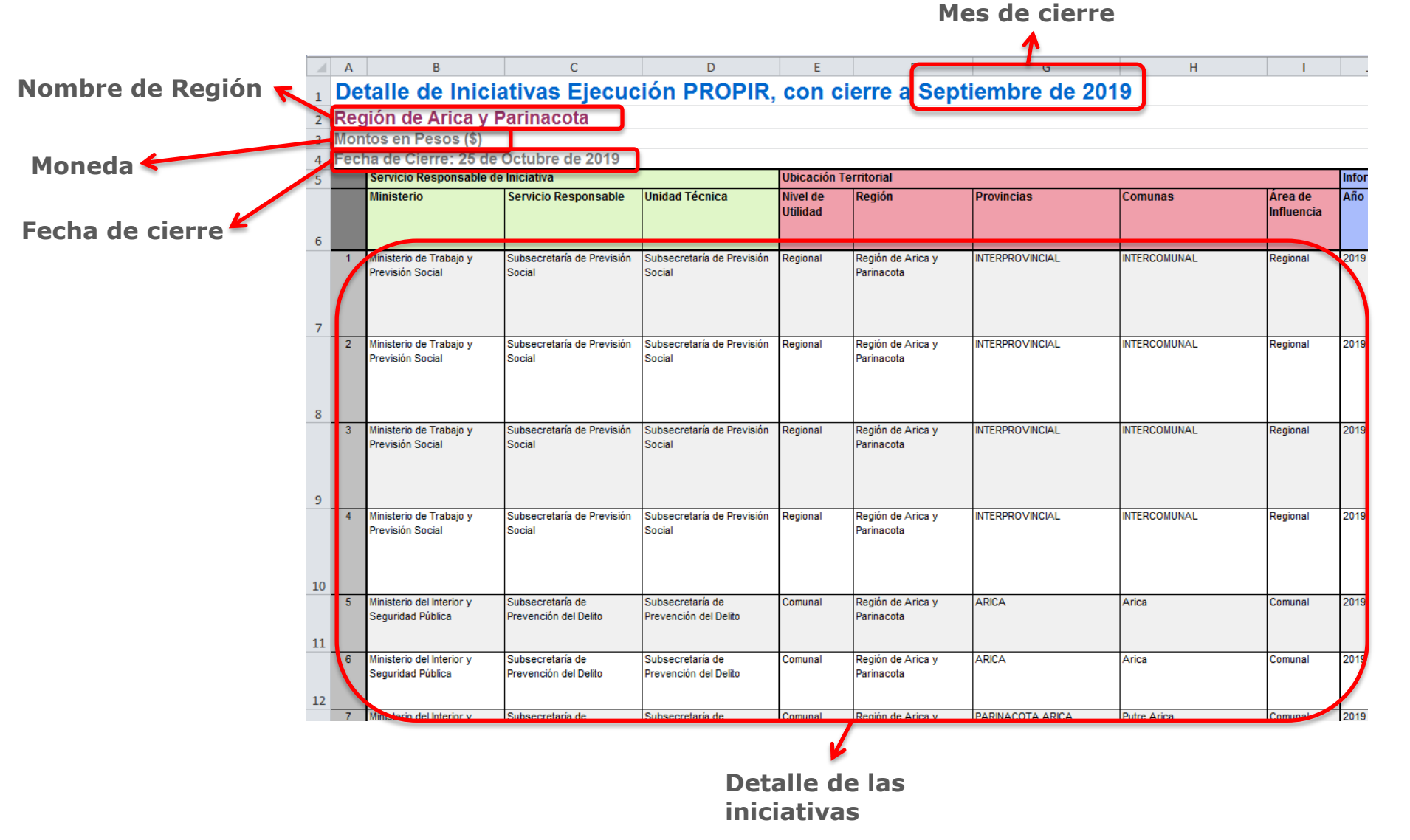

#### Gobierno de Chile | SUBDERE | Chile en marcha

#### Tipos de Informes de Cierre Informe Detalle

- El encabezado del informe de detalle tiene la misma información del informe resumen (mes de cierre, región, moneda y fecha de cierre)
- El detalle de las iniciativas se separa en las siguientes secciones y columnas por sección:
  - Servicio Responsable de Iniciativa
    - Ministerio
    - Servicio Responsable
    - Unidad Técnica
  - Ubicación Territorial
    - Nivel de Utilidad (Nacional, Regional, Provincial, Comunal)
    - Región
    - Provincias
    - Comunas
    - Área de Influencia (Internacional, Nacional, Regional, Provincial, Comunal)

| Servicio Responsable de | Iniciativa                 |                            |
|-------------------------|----------------------------|----------------------------|
| Ministerio              | Servicio Responsable       | Unidad Técnica             |
| Ministerio de Trabajo y | Subsecretaría de Previsión | Subsecretaría de Previsión |
| Previsión Social        | Social                     | Social                     |
| Ministerio de Trabajo y | Subsecretaría de Previsión | Subsecretaría de Previsión |
| Previsión Social        | Social                     | Social                     |

| Ubicación            | Ubicación Territorial           |                 |              |                       |  |  |  |  |  |  |  |  |
|----------------------|---------------------------------|-----------------|--------------|-----------------------|--|--|--|--|--|--|--|--|
| Nivel de<br>Utilidad | Región                          | Provincias      | Comunas      | Área de<br>Influencia |  |  |  |  |  |  |  |  |
| Regional             | Región de Arica y<br>Parinacota | INTERPROVINCIAL | INTERCOMUNAL | Regional              |  |  |  |  |  |  |  |  |
| Regional             | Región de Arica y<br>Parinacota | INTERPROVINCIAL | INTERCOMUNAL | Regional              |  |  |  |  |  |  |  |  |

Subbecretaría de Desarrollo Regiona y Administrativo

- Información de Iniciativas
  - Año
  - Código
  - Tipo de Código (BIP, OTRO)
  - RATE
  - Nombre de la Iniciativa
  - Ítem ppto.
  - Nombre Ítem Presupuestario
  - Etapa IDI

SUBDERE Subsecretaria de Desarrollo Regional y Administrativo

- Sector
- Subsector
- Descripción de Beneficiarios
- Descripción de la Iniciativa
- Situación (Nuevo, Arrastre)

| Informac | on de iniciativas |                   |      |                                                 |               |                               |           |        |                             |                                                                                                    |                                                                                                    |           |
|----------|-------------------|-------------------|------|-------------------------------------------------|---------------|-------------------------------|-----------|--------|-----------------------------|----------------------------------------------------------------------------------------------------|----------------------------------------------------------------------------------------------------|-----------|
| Año      | Código            | Tipo de<br>Código | RATE | Nombre de la Iniciativa                         | ltem<br>Ppto. | Nombre İtem<br>Presupuestario | Etapa IDI | Sector | Subsector                   | Descripción de Beneficiarios                                                                                                    | Descripción de la Iniciativa                                                                                                    | Situación |
| 2019     | 010-15-13         | OTRO              |      | DS VISION &QUALITY S.A.C.                       | 24.01         | Al Sector Privado             | Ejecución | SOCIAL | Intersubsectorial<br>Social | Trabajadores/as Independientes, preferentemente entre<br>25 y 55 años, que emitan boleta de honorarios; Jóvenes,<br>entre 15 y 24 años, que se desempeñen en actividades<br>laborales formales o Informales. Estudiantes de liceos<br>técnicos, instituciones de educación superior y/o técnico<br>profesional; trabajador | El Fondo para la Educación Previsional, es un fondo definido por la Ley 20.255<br>que tienen como objetivo financiar proyectos concursables, los cuales<br>desarrollen actividades y programas de difusión, sensibilización, educación,<br>capacitación y formación en temáticas previsionales, dirigidos a la poblac | Nuevo     |
| 2019     | 013-13-13         | OTRO              |      | ORGANISMO TECNICO DE CAPACITACION<br>VALORA SPA | 24.01         | Al Sector Privado             | Ejecución | SOCIAL | Intersubsectorial<br>Social | Trabajadores/as Independientes, preferentemente entre<br>25 y 55 años, que emitan boleta de honorarios; Jóvenes,<br>entre 15 v 24 años, que se desempeñen en actividades                                                                                                    | El Fondo para la Educación Previsional, es un fondo definido por la Ley 20.255<br>que tienen como objetivo financiar proyectos concursables, los cuales<br>desarrollen actividades v prooramas de difusión. sensibilización. educación.                                                                               | Nuevo     |

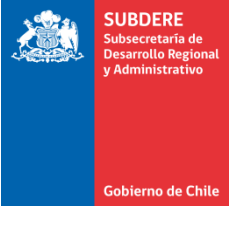

- Financiamiento de las Iniciativas
  - Fuentes de Financiamiento
  - Costo Total
  - Gastado Años Anteriores
  - Solicitado Año (año correspondiente al mes de cierre)
  - Saldo Año Siguiente (año siguiente al año del mes de cierre)
  - Saldo Años Restantes
- Avance Financiero
  - Solicitado Año
  - Pagado Acumulado al mes de cierre
  - Avance Financiero

| Financiamiento de las                   | inanciamiento de las Iniciativas |                            |                        |                |                         |  |  |  |  |  |  |  |  |
|-----------------------------------------|----------------------------------|----------------------------|------------------------|----------------|-------------------------|--|--|--|--|--|--|--|--|
| Fuentes de<br>Financiamiento            | Costo Total                      | Gastado Años<br>Anteriores | Solicitado Año<br>2019 | Saldo Año 2020 | Saldo Años<br>Restantes |  |  |  |  |  |  |  |  |
| Sectorial Trabajo y<br>Previsión Social | 90.000.000                       | 0                          | 90.000.000             | 0              | 0                       |  |  |  |  |  |  |  |  |
| Sectorial Trabajo y<br>Previsión Social | 8.571.429                        | 0                          | 8.571.429              | 0              | 0                       |  |  |  |  |  |  |  |  |
| Sectorial Trabajo y<br>Previsión Social | 971.821                          | 0                          | 971.821                | 0              | 0                       |  |  |  |  |  |  |  |  |

| 1 | Avance Financie        | го                                             |                |
|---|------------------------|------------------------------------------------|----------------|
|   | Solicitado Año<br>2019 | Pagado<br>Acumulado a<br>Septiembre de<br>2019 | Av.<br>Financ. |
| • | 90.000.000             | 81.000.000                                     | 90,00%         |
|   | 8.571.429              | 5.142.857                                      | 60,00%         |
| 1 | 971.821                | 874.643                                        | 90,00%         |

#### Montos Pagados Mensuales

- Pagado Enero
- Pagado Febrero
- Pagado Marzo
- Pagado Abril
- Pagado Mayo
- Pagado Junio
- Pagado Julio

- Pagado Agosto
- Pagado Septiembre
- Pagado Octubre
- Pagado Noviembre
- Pagado Diciembre

| I | Montos Pagados | Mensuales      |              |              |             |              |              |               |                      |                   |                     |                     |
|---|----------------|----------------|--------------|--------------|-------------|--------------|--------------|---------------|----------------------|-------------------|---------------------|---------------------|
|   | Pagado Enero   | Pagado Febrero | Pagado Marzo | Pagado Abril | Pagado Mayo | Pagado Junio | Pagado Julio | Pagado Agosto | Pagado<br>Septiembre | Pagado<br>Octubre | Pagado<br>Noviembre | Pagado<br>Diciembre |
|   | 0              | 0              | 0            | 0            | 54.000.000  | 0            | 0            | 27.000.000    | 0                    | 0                 | 0                   | 0                   |
|   | 0              | 0              | 0            | 0            | 5.142.857   | 0            | 0            | 0             | 0                    | 0                 | 0                   | 0                   |
|   | 0              | 0              | 0            | 0            | 0           | 0            | 490.320      | 242.547       | 141.776              | 0                 | 0                   | 0                   |

SUBDERE

Gobierno de Chi

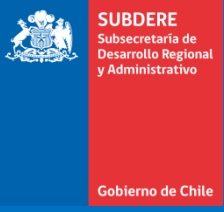

 Para acceder a los reportes, se debe ingresar a <u>www.chileindica.cl</u> y seleccionar el ícono de una región (Ej.: Región de Maule):

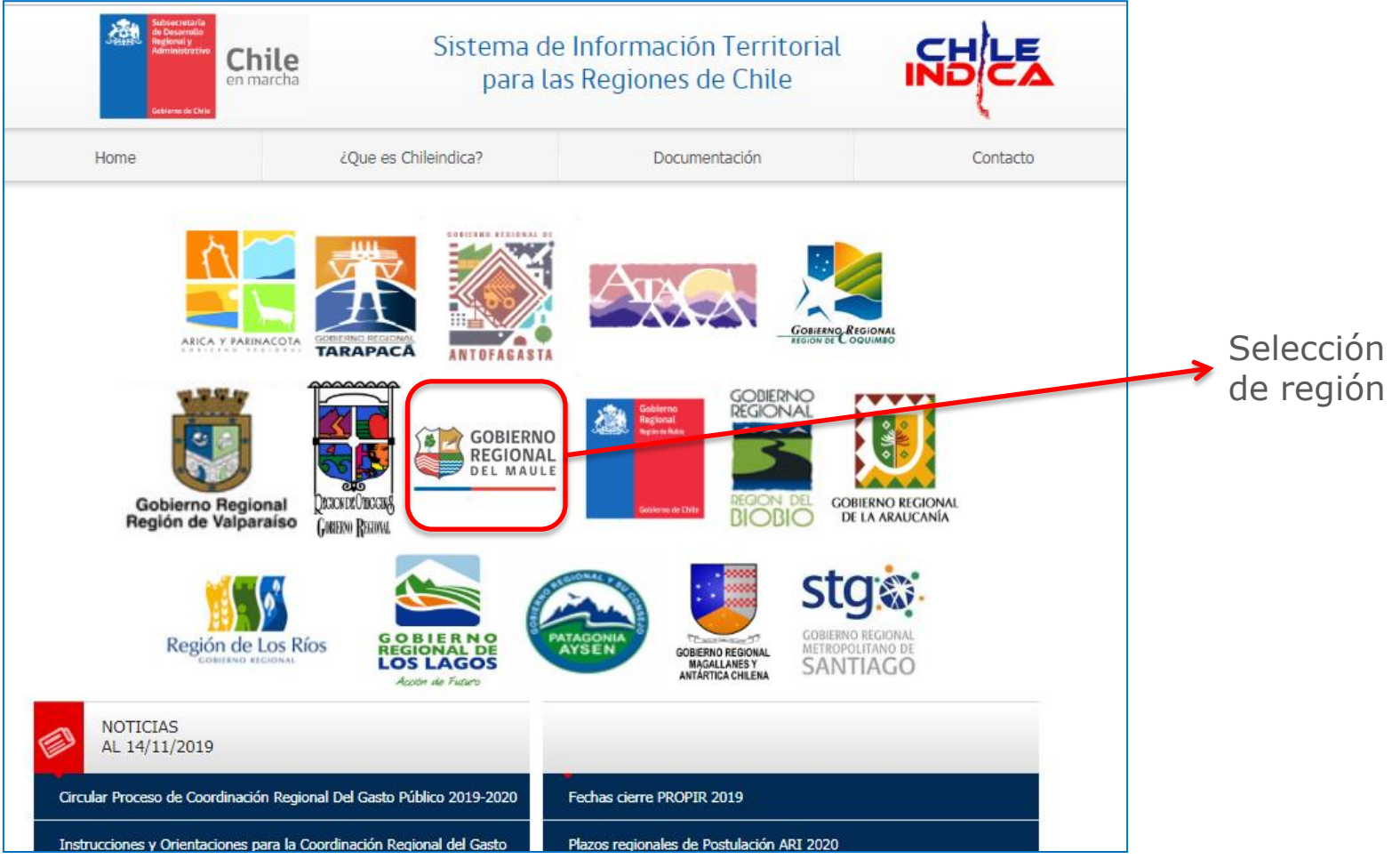

SUBDERE

Gobierno de Chile

 Luego, se puede ingresar a la plataforma con una cuenta de usuario, o bien mediante al acceso de Inversión Transparente (no requiere clave):

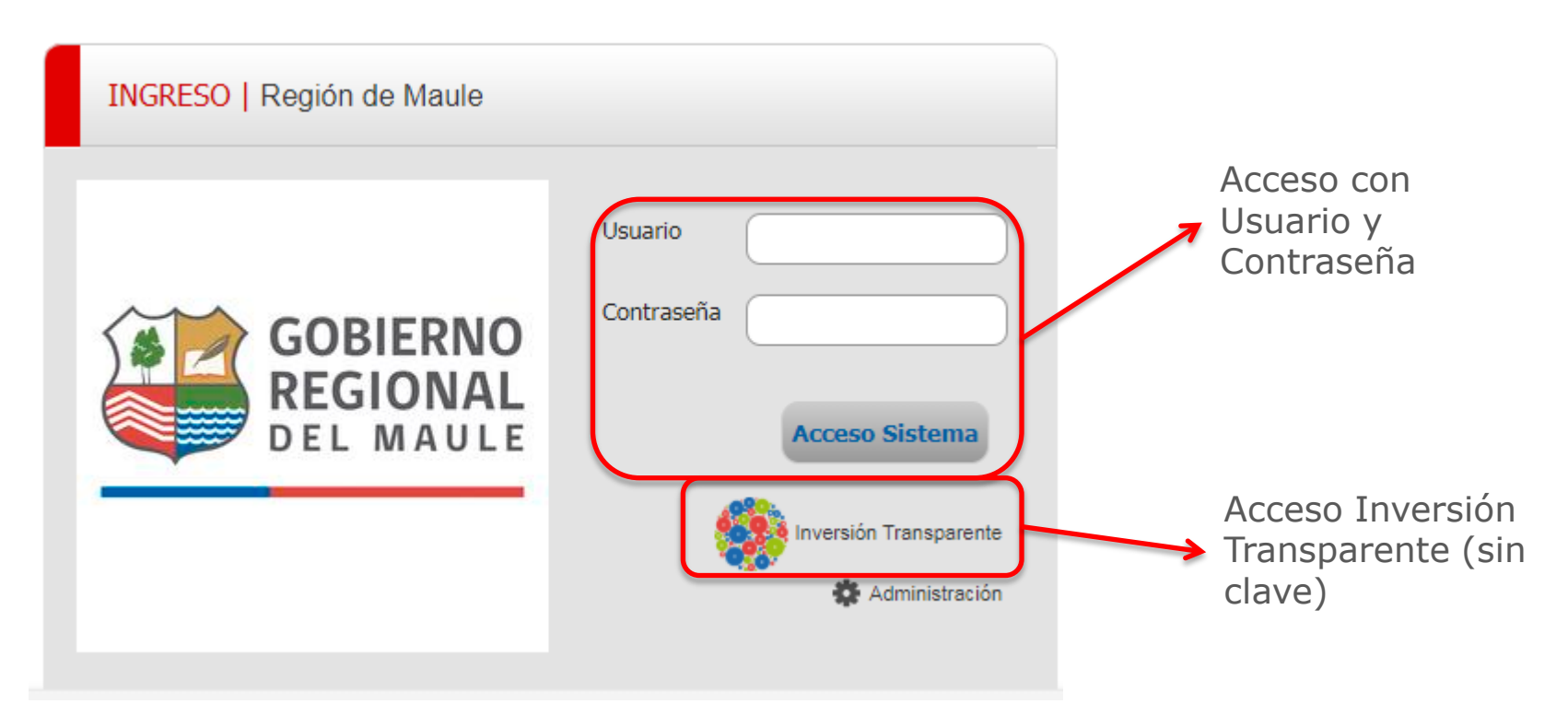

SUBDERE

Gobierno de Chi

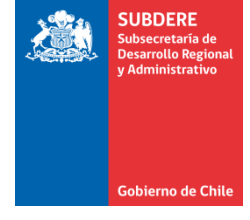

 Posteriormente, se debe presionar el botón «Ingresar» dentro del recuadro «Reportabilidad»:

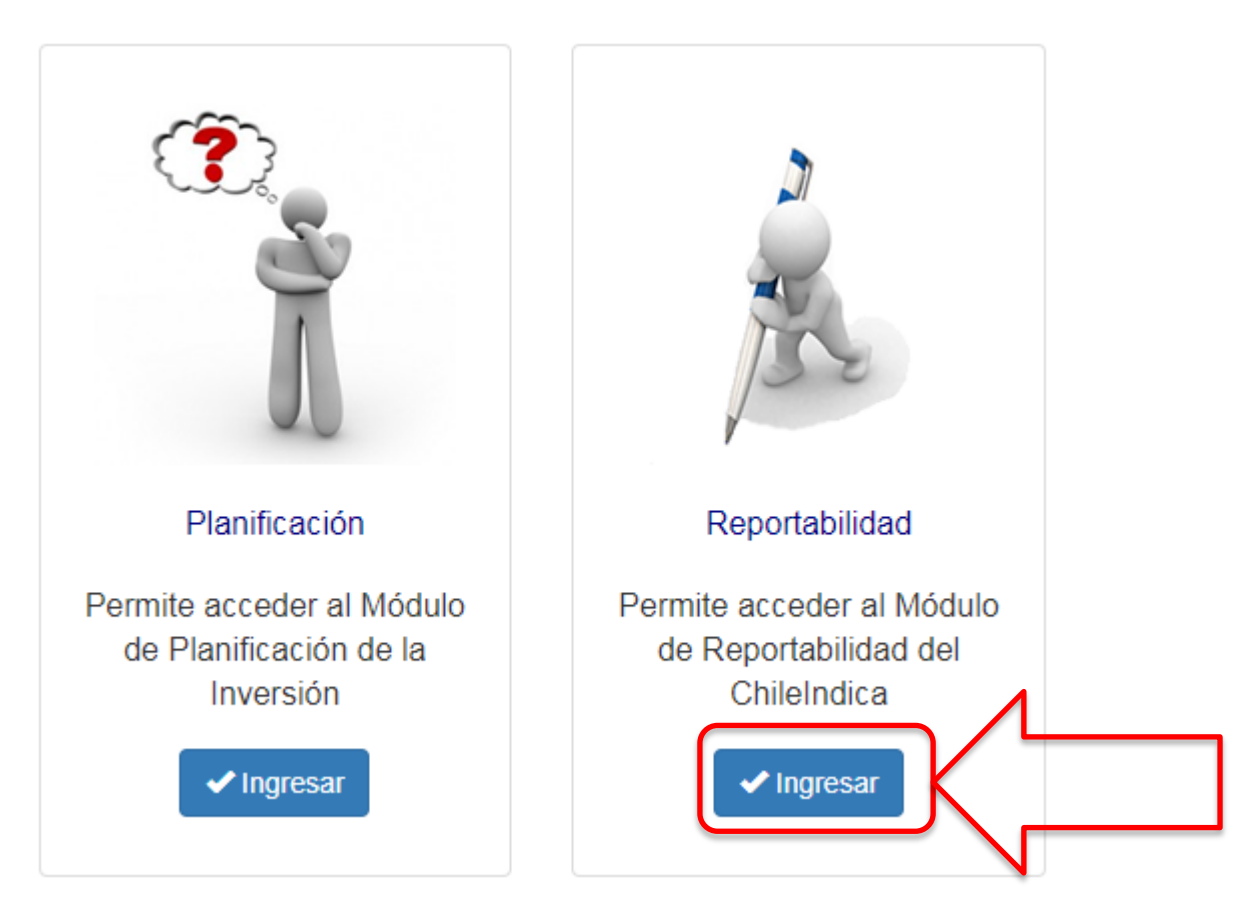

- SUBDERE Subsecretaria de Desarrollo Regional y Administrativo
- Esto abre en una nueva pestaña la sección de Reportabilidad. Dentro de ésta, se encuentra el recuadro «Informes de Cierre de Ejecución PROPIR»:

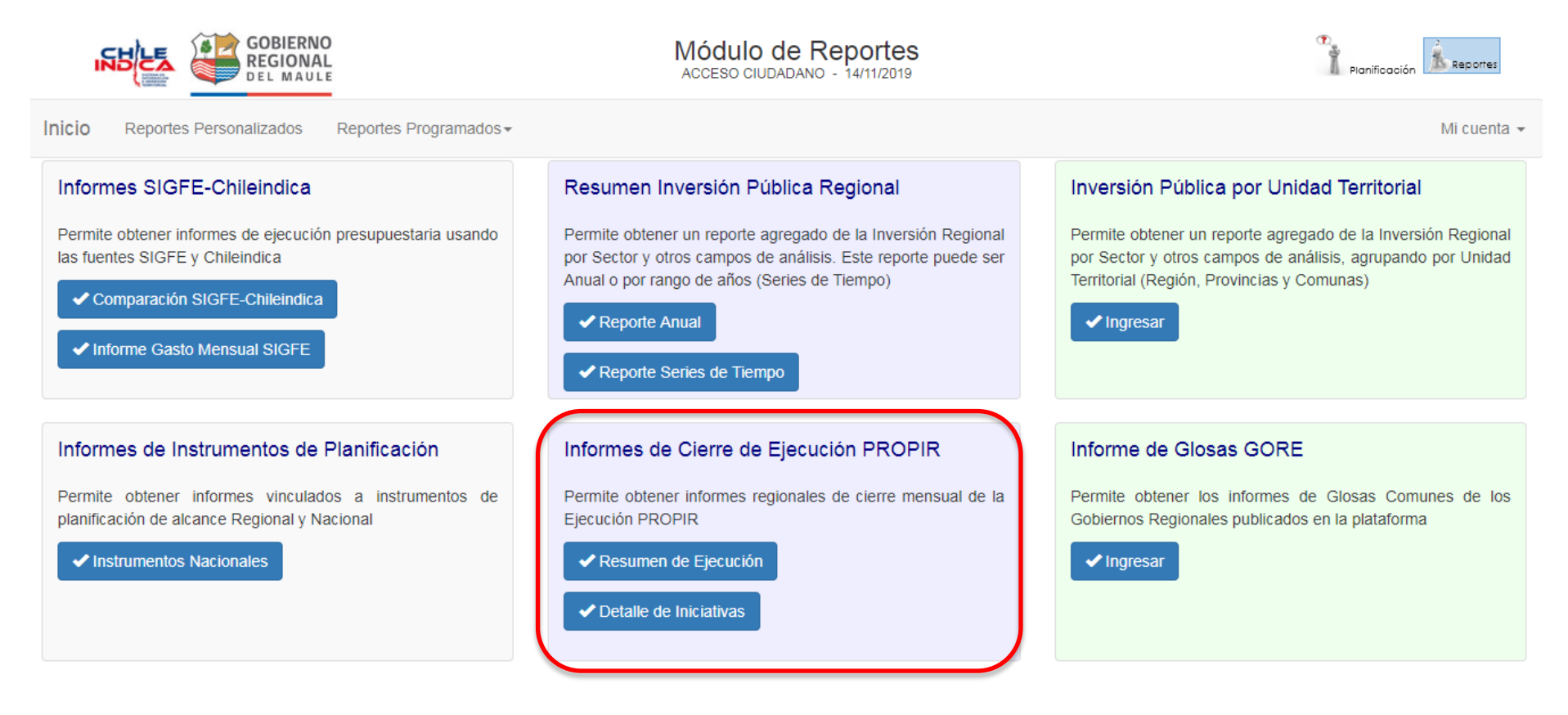

- Esta subsección tiene 2 botones:
  - Resumen de Ejecución: Da acceso al informe de cierre de resumen.
  - Detalle de Iniciativas: Da acceso al informe de cierre de detalle.

| Informes de Cierre de Ejecución PROPIR                                          |  |  |  |  |  |  |  |  |  |
|---------------------------------------------------------------------------------|--|--|--|--|--|--|--|--|--|
| Permite obtener informes regionales de cierre mensual de la<br>Ejecución PROPIR |  |  |  |  |  |  |  |  |  |
| Resumen de Ejecución                                                            |  |  |  |  |  |  |  |  |  |
| ✓ Detalle de Iniciativas                                                        |  |  |  |  |  |  |  |  |  |
|                                                                                 |  |  |  |  |  |  |  |  |  |

SUBDERE

Gobierno de Chi

• Al presionar cualquiera de estos botones, da acceso a la interfaz de reportabilidad con el informe seleccionado:

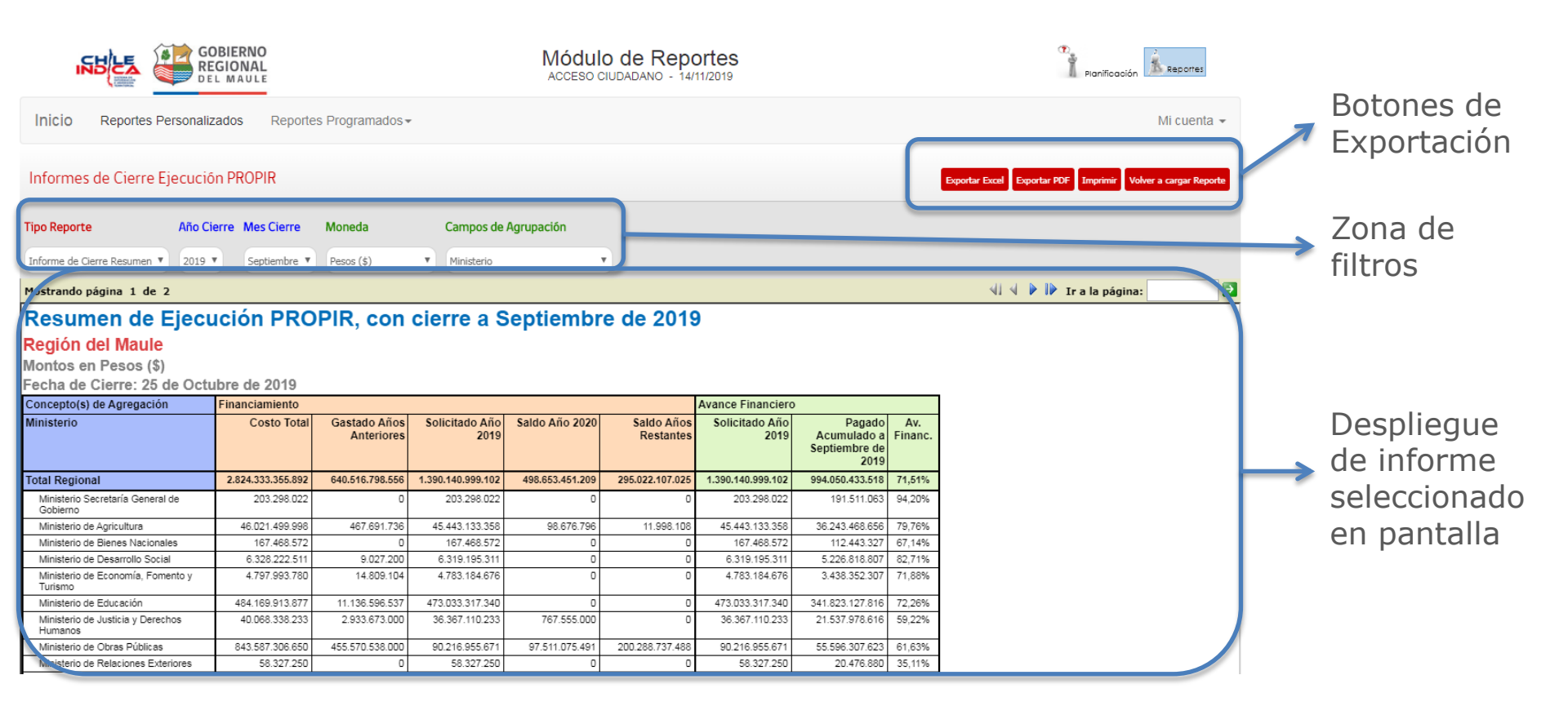

SUBDERE Subsecretaría de Desarrollo Regio v Administrativo

Gobierno de Chile

- Las secciones de esta interfaz son las siguientes:
  - Botones de exportación: Permite exportar el informe mostrado en pantalla, en formatos Excel y PDF

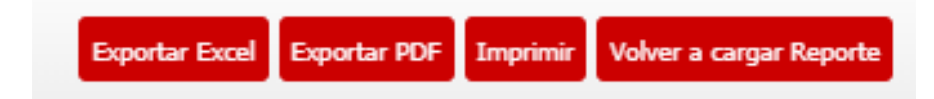

Zona de filtros: Permite seleccionar los parámetros para la generación de los informes de Resumen o Detalle

| Tipo Reporte                | Año Cierre | Mes Cierre   | Moneda     | Campos de Agrupación |   |
|-----------------------------|------------|--------------|------------|----------------------|---|
| Informe de Cierre Resumen 🔻 | 2019 🔻     | Septiembre 🔻 | Pesos (\$) | Ministerio           | • |

- Despliegue de Informe: Muestra el informe en pantalla

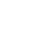

27

- Los filtros desplegados son los siguientes:
  - Tipo Reporte: Permite seleccionar el informe de Resumen o Detalle
  - Año Cierre: Permite seleccionar el año de cierre
  - Mes Cierre: Permite seleccionar el mes de cierre
  - Moneda: Permite seleccionar la moneda (Pesos (\$), Miles de Pesos (M\$))
  - Campos de Agrupación: Permite seleccionar los campos de agrupación. Este filtro se muestra sólo cuando está seleccionado el informe resumen.

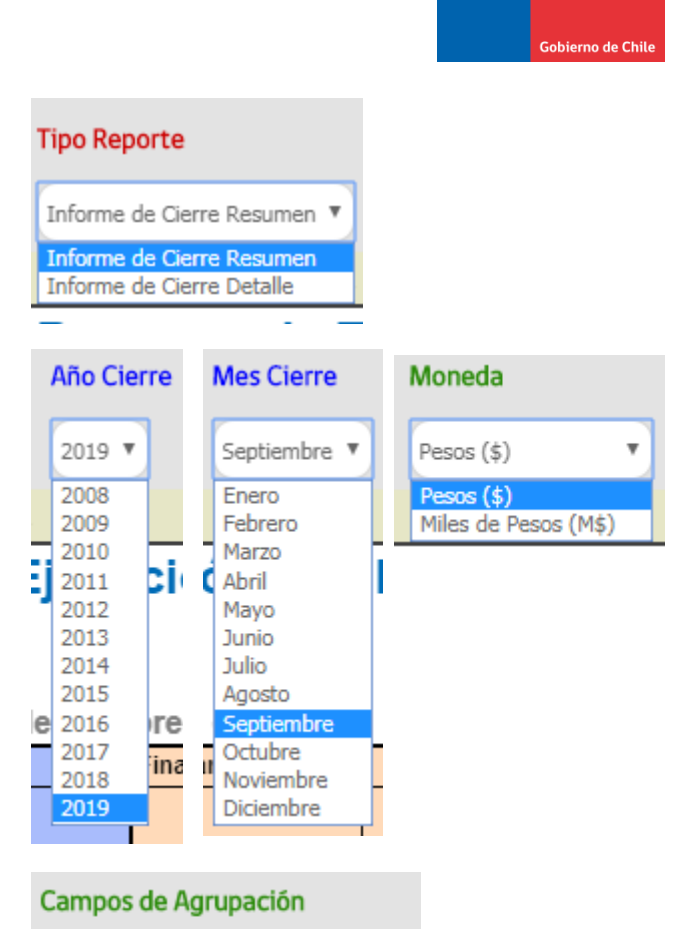

SUBDERE

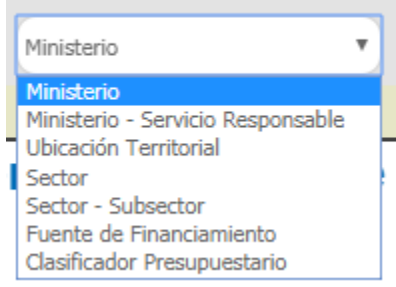

|   | - |   |   |   |   | ж | н |   |   |   | н |   |   | н |
|---|---|---|---|---|---|---|---|---|---|---|---|---|---|---|
| - | - | - | = | - | - | - | - | • | - |   | - | - | • |   |
|   |   |   |   | - |   |   | = |   |   |   |   | - |   |   |
| - | - | - | - |   | - | - | - |   |   | - | - |   |   |   |
|   |   |   | = |   |   |   |   |   |   | - |   |   |   |   |
|   |   |   |   |   |   |   |   |   |   |   |   |   |   |   |
|   |   |   |   |   |   |   |   |   |   |   |   |   |   |   |
|   |   | - | = |   |   | = |   |   | = | - |   | - |   |   |
|   |   |   |   |   |   |   |   |   |   |   |   |   |   |   |

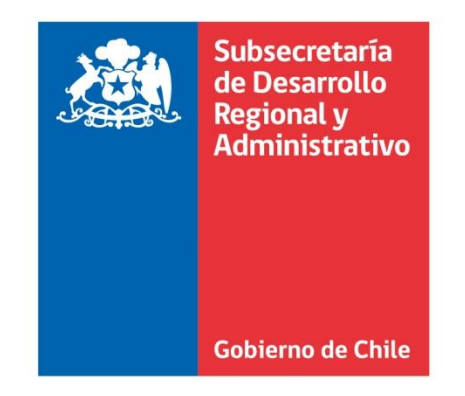

|   | = |   |   |   |   | - | 1      |    |   |    |  |   |
|---|---|---|---|---|---|---|--------|----|---|----|--|---|
| • |   |   |   |   |   |   |        | ×. |   |    |  |   |
| • |   |   | - |   |   |   | ÷      |    |   |    |  |   |
| 5 | 2 |   |   |   |   |   | 2      | 2  |   | а. |  |   |
|   |   | - | - |   |   |   | r.     | ×. | - |    |  |   |
|   |   | - | - |   |   | * | ł.     |    |   |    |  | - |
|   |   |   |   |   | ÷ |   | 5      | 3  |   |    |  |   |
|   |   |   |   |   | 1 | 1 | ÷.     | ×. |   | ×. |  |   |
|   |   | - | - | - |   | - | ÷      |    |   |    |  | = |
|   |   |   |   |   |   |   | $\sim$ |    |   |    |  |   |